## Homework Assignment 1 (Due 4pm, Jan. 17<sup>th</sup>, email to daehyun@eecs.wsu.edu)

- (1) [Design Compiler, 20 points] If you have not set up your Linux account, go to the IT help desk (on the 3<sup>rd</sup> floor of Sloan) and create an account. Then, log in to your Linux account (see the *tutorial\_linux.pdf* in the "Lab" directory in the class website) and create a directory for this homework. Download the following file to the directory.
  - http://eecs.wsu.edu/~ee434/Homework/hw01.zip

You can use the following command to download it into the directory.

• wget eecs.wsu.edu/~ee434/Homework/hw01.zip

Unzip it.

• Unzip hw01.zip

Source the two sh files as follows:

- source ictools\_generic.sh
- source synopsys.sh

Then, run design compiler (DC) as follows:

- design\_vision –output\_log\_file "your\_id#.log"
- (for example, design\_vision -output\_log\_file 012345678.log)

You will see the main GUI window of DC.

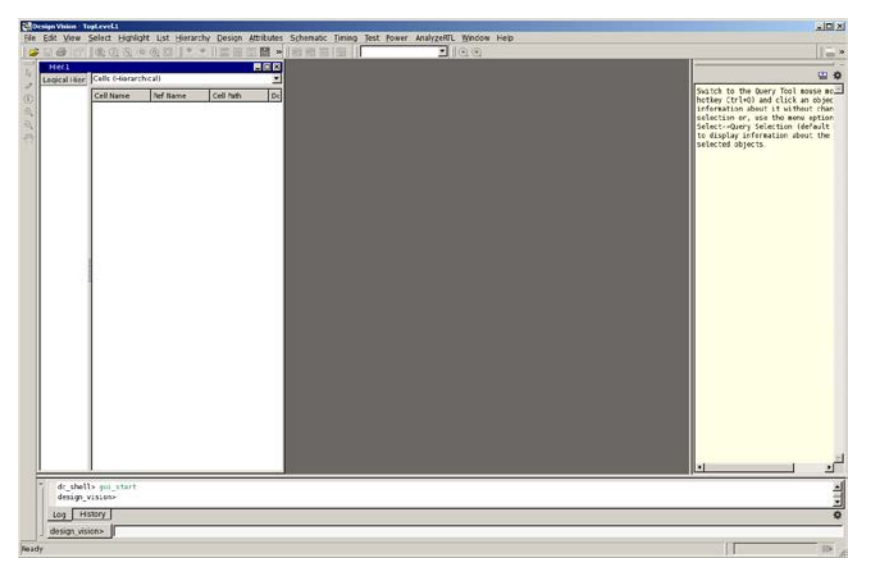

If you don't see this window, you didn't properly set up the GUI environment. See tutorial\_linux.pdf or just go to EME205 and use a Linux desktop in the lab. Now, go back to your terminal. You will see a prompt as follows:

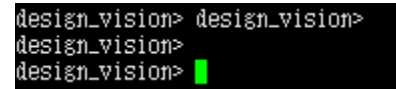

Type "source a.tcl" and enter. It will load a.tcl and execute the commands in the file.

|                                                                                 | ELAPSED<br>TIME       | ÅREÅ      | WORST NEG<br>SLACK | SETUP     | DESIGN<br>RULE COST | ENDPOINT                             |   |  |  |  |  |
|---------------------------------------------------------------------------------|-----------------------|-----------|--------------------|-----------|---------------------|--------------------------------------|---|--|--|--|--|
|                                                                                 | 0:00:01               | 5.1       | 0.00               | 0.0       | 0.0                 |                                      |   |  |  |  |  |
|                                                                                 | 0:00:01               | 5.1       | 0.00               | 0.0       | 0.0                 |                                      |   |  |  |  |  |
|                                                                                 | 0:00:01               | 5.1       | 0.00               | 0.0       | 0.0                 |                                      |   |  |  |  |  |
|                                                                                 | 0:00:01               | 5.1       | 0.00               | 0.0       | 0.0                 |                                      |   |  |  |  |  |
|                                                                                 | 0:00:01               | 5.1       | 0.00               | 0.0       | 0.0                 |                                      |   |  |  |  |  |
|                                                                                 | 0:00:01               | 5.1       | 0.00               | 0.0       | 0.0                 |                                      |   |  |  |  |  |
|                                                                                 | 0:00:01               | 5.1       | 0.00               | 0.0       | 0.0                 |                                      |   |  |  |  |  |
|                                                                                 | 0:00:01               | 5.1       | 0.00               | 0.0       | 0.0                 |                                      |   |  |  |  |  |
|                                                                                 | 0:00:01               | 5.1       | 0.00               | 0.0       | 0.0                 |                                      |   |  |  |  |  |
|                                                                                 | 0:00:01               | 5.1       | 0.00               | 0.0       | 0.0                 |                                      |   |  |  |  |  |
|                                                                                 | 0:00:01               | 5.1       | 0.00               | . 0.0     | . 0.0               |                                      |   |  |  |  |  |
| Loading db file '/net/fs/daehyun/pvt/course/2018_Spring/hw01/ng45.db'           |                       |           |                    |           |                     |                                      |   |  |  |  |  |
|                                                                                 |                       |           |                    |           |                     |                                      |   |  |  |  |  |
| Not                                                                             | te: Symbol            | # ofter a | n veloh mim        | net moone | hatemitaa           | hold TNS across all active scenarios | - |  |  |  |  |
| 110                                                                             | Ce: 000001            | # arcer : | min acido c        |           | escimacea           |                                      | 2 |  |  |  |  |
|                                                                                 |                       |           |                    |           |                     |                                      |   |  |  |  |  |
| 1                                                                               | Optimization Complete |           |                    |           |                     |                                      |   |  |  |  |  |
|                                                                                 |                       |           |                    |           |                     |                                      |   |  |  |  |  |
| Writing verilog file '/net/fs/daehyun/pvt/course/2018_Spring/hw01/and10_syn.v'. |                       |           |                    |           |                     |                                      |   |  |  |  |  |
|                                                                                 |                       |           |                    |           |                     |                                      |   |  |  |  |  |
| degign vigions                                                                  |                       |           |                    |           |                     |                                      |   |  |  |  |  |
|                                                                                 |                       |           |                    |           |                     |                                      |   |  |  |  |  |
|                                                                                 |                       |           |                    |           |                     |                                      |   |  |  |  |  |

You've just synthesized a 10-input AND gate.

Go to the GUI window and click "Vand10", which is the name of the 10-input AND gate.

| E D          | Besign Vision - TopLevel.1 (Vand10) - [Hier.1]                        |              |                |                   |                      |                   |                |                    |                    |        |              |               |                     |                |
|--------------|-----------------------------------------------------------------------|--------------|----------------|-------------------|----------------------|-------------------|----------------|--------------------|--------------------|--------|--------------|---------------|---------------------|----------------|
| ₽ <u>E</u> E | ile <u>E</u> dit                                                      | <u>V</u> iew | <u>S</u> elect | <u>H</u> ighlight | Lįst                 | <u>H</u> ierarchy | <u>D</u> esign | <u>A</u> ttributes | S <u>c</u> hematic | Timing | <u>T</u> est | <u>P</u> ower | Analy <u>z</u> eRTL | <u>W</u> indov |
|              | ] 🗳 📮 😂 📴 🗍 📵 ② 👰 ④ @ 🖸 ] 🛎 🍨   🔤 🗃 🖼 📓 🔺 📰 📰 📰 🔛 🔢 🛛 [Vand10 🔽 ] ⊙ ⊙ |              |                |                   |                      |                   |                |                    |                    |        |              |               |                     |                |
|              | Logical                                                               | Hierarc      | hv             | Cells (H          | Cells (Hierarchical) |                   |                |                    |                    |        |              |               |                     |                |
| 9            | Ľ₽=                                                                   | => Van       | d10            | Cell Na           | me                   | Ref Nam           | e              | Cell Path          | Dont To            | uch    |              |               |                     |                |
| ٩            |                                                                       |              |                |                   |                      |                   |                |                    |                    |        |              |               |                     |                |
| ⊕_           |                                                                       |              |                |                   |                      |                   |                |                    |                    |        |              |               |                     |                |
| Θ            |                                                                       |              |                |                   |                      |                   |                |                    |                    |        |              |               |                     |                |
| 9            |                                                                       |              |                |                   |                      |                   |                |                    |                    |        |              |               |                     |                |
|              |                                                                       |              |                |                   |                      |                   |                |                    |                    |        |              |               |                     |                |
|              |                                                                       |              |                |                   |                      |                   |                |                    |                    |        |              |               |                     |                |
|              |                                                                       |              |                |                   |                      |                   |                |                    |                    |        |              |               |                     |                |
|              |                                                                       |              |                |                   |                      |                   |                |                    |                    |        |              |               |                     |                |
|              |                                                                       |              |                |                   |                      |                   |                |                    |                    |        |              |               |                     |                |

If you click it, it will be highlighted with a blue rectangle.

In the main menu, click "Schematic" and "New Schematic View". You will see something like this:

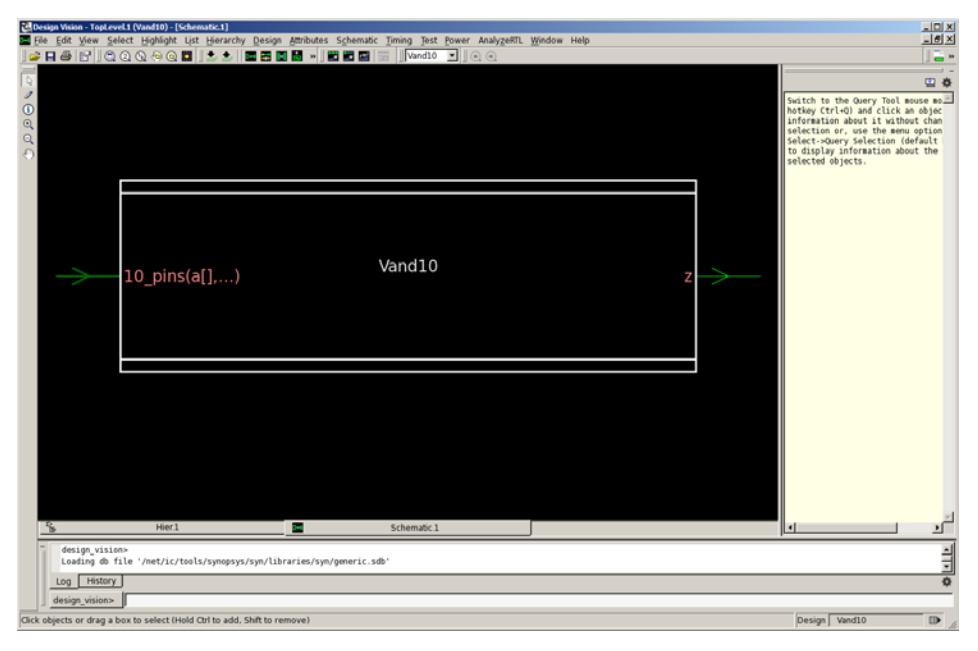

Double-click the Vand10 rectangle and you will see a schematic (netlist, connections of gates). Screen-capture the schematic.

Exit DC by typing "exit". You will see the log file "your\_id#.log" in your directory.

[**Submit**] Zip the log file and the schematic image file into "hw01\_your\_id#.zip" (e.g., hw01\_012345678.zip) and submit it by email.